## How to Submit Architectural Review Requests

 Log in to your new Owner Account Portal by going to hoaliving.com, clicking on "My Account," clicking "LOGIN," and entering your login information. If you have not created a login yet, click "Sign Up" on the login page, enter the required information (don't worry about the account number), and click "Create." Login credentials will then be sent to you within two weeks.

| eMail   |                 |         |    |
|---------|-----------------|---------|----|
| Passwor | rd.             |         | +  |
| Fasswor | u               |         | -  |
| C Keep  | me signed in.   |         |    |
| Login   | Forgot Password | Sign Up | OR |
| -       | _               |         |    |

| Owner  My Account  Dashboard  Make a Payment  My Items  My Contact Info  ARC Request                                                                                                    | 2. Once you have successfully logged in, click "ARC Requ                                                                                                    | est" on the left-side panel.                                                                                                    |
|----------------------------------------------------------------------------------------------------|----------------------------------------------------------------------------------------------------|----------------------------------------------------------------------------------------------------|
| Submit a Request<br>ARC Requests<br>PLEASE DOWNLOAD THE APPLICATION AND ARC ST<br>APPLICATION, SUBMIT YOUR APPLICATION AND ALL<br>Which Property<br>Work To Be Done<br>Provide complete details of the work to be done. | TANDARDS BELOW. AFTER CAREFULLY REVIEWING THE REQUIREMENTS AND COMPLETING THE<br>PROJECT DETAILS USING THE FORM BELOW.<br>1881 Pennsylvania Ave<br>(Choose an Item) | 3. Read the<br>instructions and<br>download and fill<br>out any necessary<br>form(s). Complete                                                |
| Estimated Project Start Date<br>Estimated Project End Date<br>Download and fill out the appropriate ARC Form to<br>attach.<br>Attach ARC Form and Other Documents (10 MB<br>upload limit)                               | ARC Form pdf<br>Deer Run ARC Standards pdf<br>Select files<br>3. UPLOAD<br>4. SUBMIT                                                                                | the online portion<br>of the request,<br>upload your<br>completed form(s)<br>and any necessary<br>attachments, and<br>click <b>"Submit</b> ." |

4. The ARC Committee will review your application\* and you will be notified once a decision has been made.

\*The review process can take up to 30 days to complete. If you have not received any notification after this time, please contact your management team at <u>deerrunwillard@hoaliving.com</u> or by calling 435-833-0465